## Fees Payment Procedure in CellFin

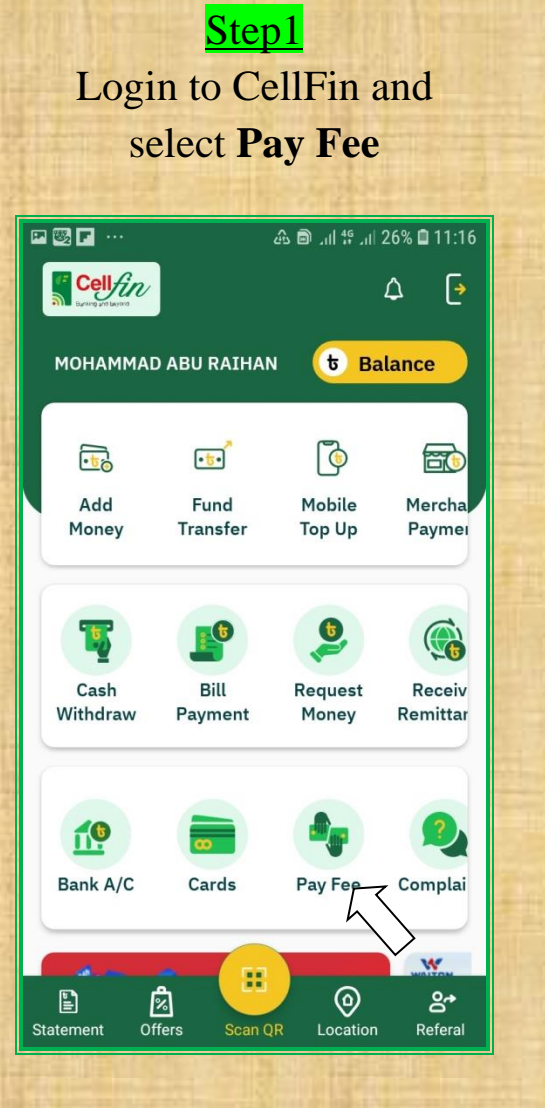

Select Organization and put Student ID

| P 🐯 F ···          | டி 🖻 பி 🕾 பி 27% 🖬 11:15 |  |
|--------------------|--------------------------|--|
| ← Pay Educati      | on Bill                  |  |
| (                  |                          |  |
| Select Organizatio |                          |  |
| Student ID         |                          |  |
| REQUE              | ST BILL                  |  |
|                    |                          |  |
|                    |                          |  |
|                    |                          |  |
|                    |                          |  |

## Step 3

Check the Particulars and Press **Confirm** 

| P 🚳 🖪 ···       | & 🖻 பி 🎋 பி 26% 🛢 11:20 |
|-----------------|-------------------------|
| ← School Fee    | Confirmation            |
| School          |                         |
| Kurigram Polyte | chnic Institute         |
| Class/Course    |                         |
| Mechanical      |                         |
| Batch/Section   |                         |
| 4th Semester    |                         |
| Academic Year   |                         |
| 2020            |                         |
| Total Due       |                         |
| 975.0           |                         |
| CellFin 6 Digi  | t Pin                   |
| co              | NFIRM                   |
|                 | $\sim$                  |

Step 4 Confirmation will be displayed